# Návod pro práci s online nástroji Google Učebna a Microsoft Office365

Tyto nástroje budou využívány během distanční výuky i v rámci klasické prezenční výuky.

## Emaily

Každý student školy má přidělený nový email ve formátu: prijmeni.jmeno@gjocz.onmicrosoft.com

Tj. např. kopecek.vaclav@gjocz.onmicrosoft.com (bez diakritiky, bez mezer)

Tímto emailem se student přihlásí na stránce <u>office.com</u>, kde dostává přístup ke všem aplikacím služby Office 365 (Tj. např. Word, Excel, Powerpoint a cloudové úložiště Google Drive). Nejdůležitější aplikací pro nás bude Outlook, který slouží pro práci s emaily.

## Office365 (Outlook)

Na stránce Office.com zadejte váš nový školní email. Tj. např. kopecek.vaclav@gjocz.onmicrosoft.com (bez diakritiky, bez mezer)

#### Heslo je pro první přihlášení nastaveno na Opletal-123.

Po prvním přihlášení budete vyzváni ke změně hesla. Nové heslo musí mít min. 8 znaků, malá a velká písmena a číslo.

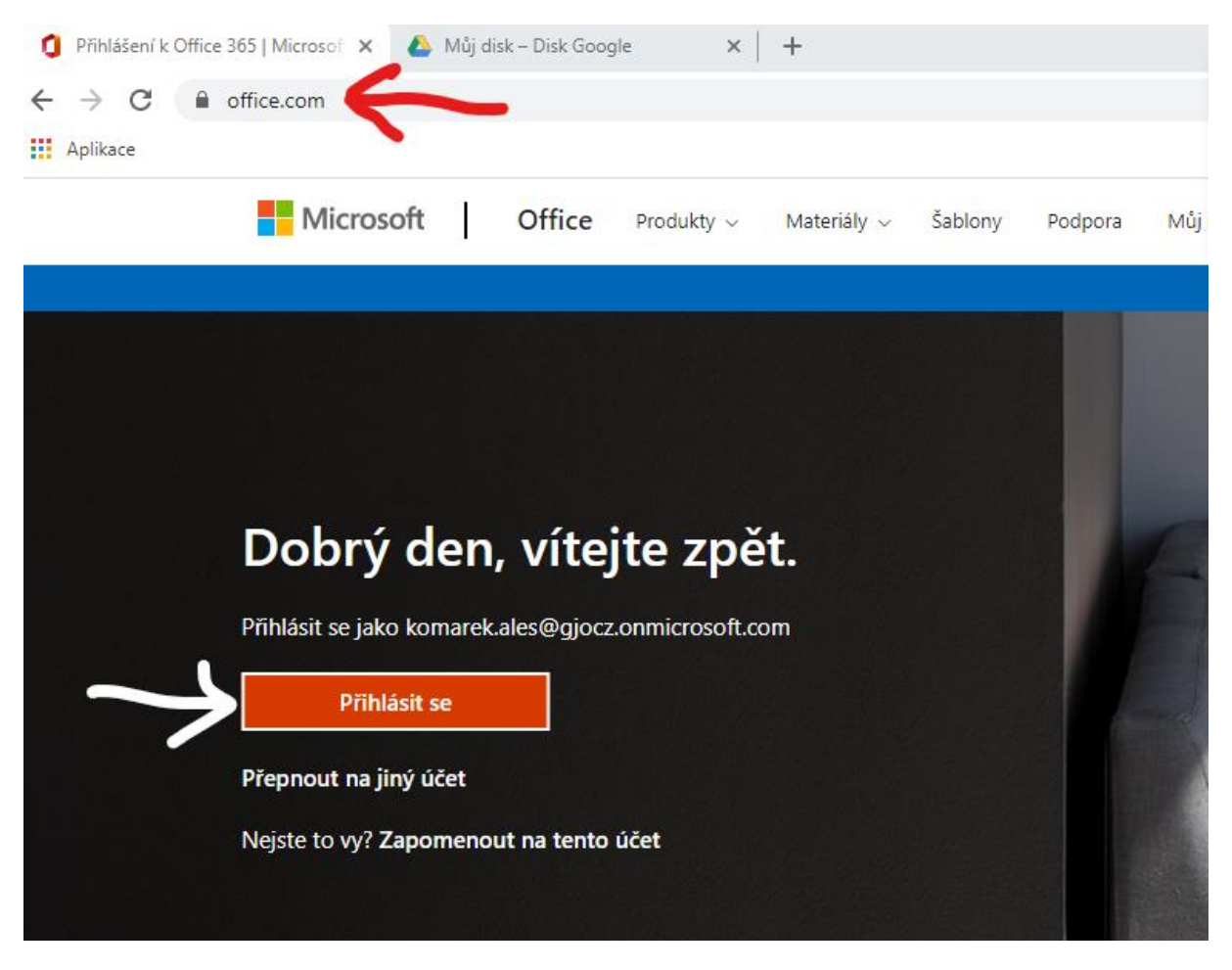

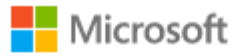

kudlackova.ema@gjocz.onmicrosoft.com

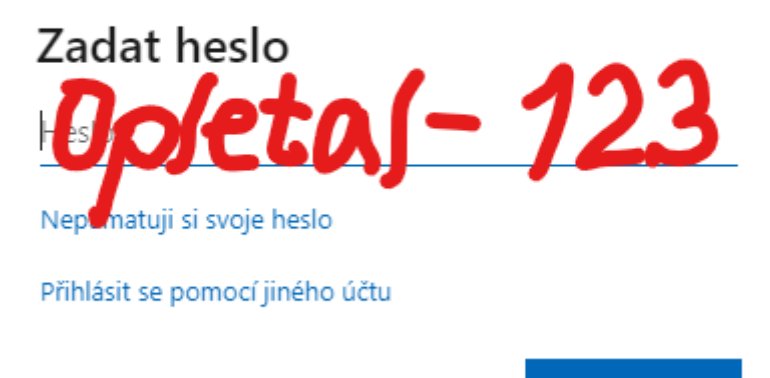

Přihlásit se

Nyní můžete využívat všechny online aplikace **Office 365**. **Z levého menu zvolte Outlook.** V Outlooku budete přijímat školní poštu a dostávat upozornění na veškeré dění v kurzech Google Učebny, přes které učitelé povedou výuku.

| 🧯 Domovská stránka Microsoft Offi 🗙 💧 Můj disk – Disk Google | ×   +                             |                                                                                                    |
|--------------------------------------------------------------|-----------------------------------|----------------------------------------------------------------------------------------------------|
| $\leftrightarrow$ $\rightarrow$ C $$ office.com/?auth=2      |                                   |                                                                                                    |
| Aplikace                                                     |                                   |                                                                                                    |
| III Office 365                                               |                                   | ♀ Hiedat                                                                                                    |
|                                                              | Dobré odpoledne. Zdravíme         | uživatele Ema                                                                                                    |
|                                                              | Poslední Připnuté Sdílené se mnou | Nenechte si ujít                                                                                                    |
| τ <mark>ν</mark>                                             |                                   |                                                                                                    |
| 8                                                            |                                   | <b>N</b>                                                                                                    |
| - OVTL                                                       |                                   | Žádné poslední online dokumenty Office<br>lílejte a spolupracujte s ostatními. Pokud chcete začít, vytvořte nový dokun |
| R                                                            |                                   | sem nějaký přetáhněte, aby se nahrál a otevřel.                                                                        |
| 4                                                            |                                   | Νονγ                                                                                                    |
| 4                                                            |                                   |                                                                                                    |
| <b>6</b>                                                     |                                   |                                                                                                    |

Je povinností žáka školy si tuto emailovou schránku pravidelně kontrolovat!

# Google Učebna (Classroom)

Google Učebna slouží pro zasílání materiálů, úkolů, testů, hodnocení a komentářů mezi učiteli a žáky. Je propojena např. s nástrojem pro videohovory **Meet** a s cloudovým úložištěm **Google Disk**. Tyto a všechny další Google aplikace můžete libovolně využívat.

**Přihlásíte se opět svým školním emailem např. na stránce classroom.google.com.** Školní účet již máte v systému nastaven, nevytvářejte ho, jen se přihlaste.

Pokud už na svém počítači či mobilu nějaký Google účet máte, klikněte na **přidat účet** a zadejte ten školní. Tj. např. kopecek.vaclav@gjocz.onmicrosoft.com (bez diakritiky, bez mezer)

|                                     | Goo              | gle                 |        |
|-------------------------------------|------------------|---------------------|--------|
|                                     | Přihlas          | te se               |        |
|                                     | Použijte úče     | et Google           |        |
| E-mail nebo                         | telefon          | <del>-</del>        |        |
| Zapomněli jste                      | e-mail?          |                     |        |
| Není to váš počí<br>Další informace | tač? Přihlaste s | e soukromě v režimu | hosta. |
| Vytvořit účet                       |                  | Da                  | lší    |
|                                     |                  |                     |        |

### Heslo pro první přihlášení je nastaveno opět na Opletal-123.

Po přihlášení doporučujeme ihned heslo změnit. Můžete použít např. stejné heslo, jaké jste si zadali v emailu v Outlooku. Změnu provedete v Nastavení účtu Google – Spravovat účet Google – Zabezpečení – Heslo

#### Gymnázium Jana Opletala Litovel

| ?                                  | ()<br>()                                 | 000<br>000        | <b>G</b> Suite                | 3 |  |  |  |
|------------------------------------|------------------------------------------|-------------------|-------------------------------|---|--|--|--|
| Tento úč                           | et je spravová                           | in doménou g      | Účet Google<br>Zdeňka Hanákov | á |  |  |  |
| hanakova@gjo.cz<br>Zdeňka Hanáková |                                          |                   |                               |   |  |  |  |
|                                    | hanakova@gjo.cz                          |                   |                               |   |  |  |  |
| Spravovat účet Google              |                                          |                   |                               |   |  |  |  |
| Z                                  | Zdeňka Ha<br>hanakova@g                  | anáková<br>jjo.cz | Výchozí                       |   |  |  |  |
| Z                                  | Zdeňka Hanáková<br>z.hanakova@email.cz ∨ |                   |                               |   |  |  |  |
| °†                                 | Přidání da                               | lšího účtu        |                               |   |  |  |  |
|                                    |                                          | Odhlásit se       |                               |   |  |  |  |

**Pro odhlášení uživatele** z Google účtu použijte barevné kolečko s vaší iniciálou v pravém horním rohu.

#### Pro ukázku funkcí a práce v Google Učebně si prohlédněte tato videa:

https://www.youtube.com/watch?v=w5-ja2mbnyA

https://www.youtube.com/watch?v=n7p3Oioqafw&list=RDCMUC5rVp3RZbSbpIIee9-WARYA&index=17

https://www.youtube.com/watch?v=9u9f3qLSYUE

Pro oba online systémy – Google i Office365 (Outlook) můžete používat i mobilní aplikace.

Hodně štěstí a studijních úspěchů!

Mgr. Zdeňka Hanáková, ICT koordinátor